# DÉCLARATION ANNUELLE DES FLUIDES FRIGORIGÈNES

Tutoriel BlueTrust Certifluides

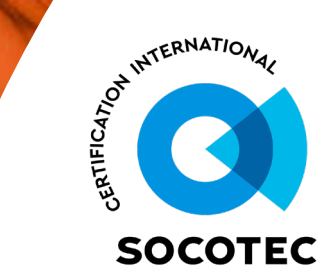

## **BLUETRUST CERTIFLUIDE | SOUMETTRE UNE DÉCLARATION**

- 1. Identifiez-vous sur BlueTrust Certifluide, un espace dédié à la gestion de vos attestations de capacité <u>https://blue-trust-certifluide.socotec.fr/login</u>
- 2. Allez dans la rubrique « Ma déclaration » pour soumettre votre déclaration

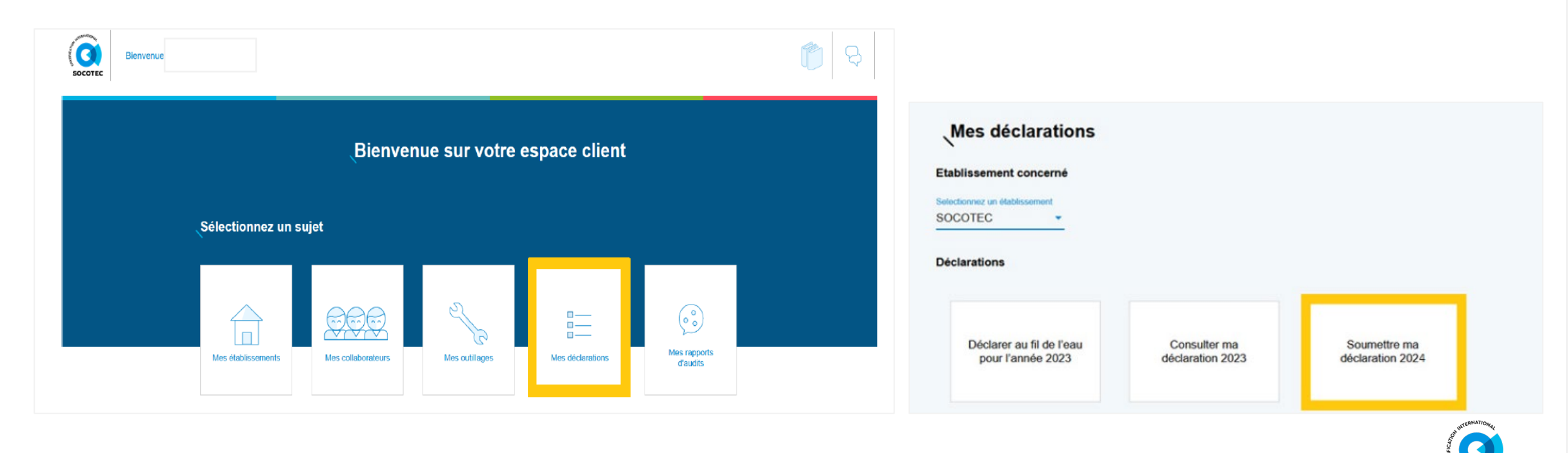

SOCOTE

#### **BLUETRUST CERTIFLUIDE | MODIFIER OU AJOUTER UN FLUIDE**

Cette étape vous permet de modifier une ligne existante ou d'ajouter un fluide

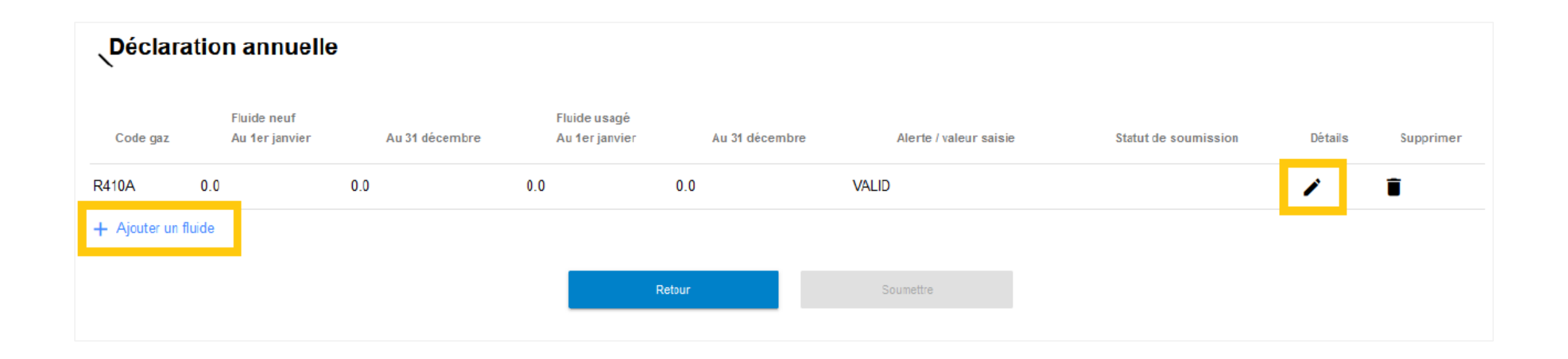

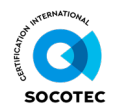

3

#### **BLUETRUST CERTIFLUIDE | SAISIR LE STOCK DE FLUIDES**

- 1. Choisissez le type de fluide concerné
- 2. Saisissez votre stock au 1<sup>er</sup> janvier ainsi que les quantités acquises au cours de l'année

|                                      | Fluide concerr | né   | - |                                           |
|--------------------------------------|----------------|------|---|-------------------------------------------|
| Fluide neuf                          |                |      |   |                                           |
| Stock de fluides neufs détenu au 1er | janvier 0      | ≎ kg | > | Stock au 1 <sup>er</sup> janvier 2024     |
| Quantité acquise sur le territoire n | ational 10     | ≎ kg |   |                                           |
| Quantité acquise depuis un pays      | de l'UE 0      | ≎ kg | > | Fluide acheté au cours de<br>l'année 2024 |
| Quantité acquise depuis un pays hors | de l'UE 0      | ≎ kg |   |                                           |

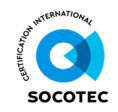

### **BLUETRUST CERTIFLUIDE | SAISIR LES QUANTITÉS CHARGÉES**

- 1. Une distinction est faite entre les quantités
  - chargées lors de la mise en service (lors de l'installation neuve)
  - chargées en maintenance (lors d'une opération de maintenance d'un équipement)
- 2. Complétez ces 2 champs
- 3. La quantité totale est calculée automatiquement

| Quantité chargée                             |   | 0 kg |
|----------------------------------------------|---|------|
| dont chargé en mise en service d'équipements | 0 | ≎ kg |
| dont chargé en maintenance d'équipements     | 5 | 0 kg |

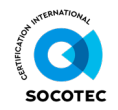

## **BLUETRUST CERTIFLUIDE | SAISIR LES QUANTITÉS CÉDÉES**

- 1. Indiquez le stock au 31 décembre
- 2. L'écart se calcule lors de la validation de la dernière étape

| Quantité cédée à d'autres opérate | eurs                               |                        |      |
|-----------------------------------|------------------------------------|------------------------|------|
| Nom de la société                 | Siret                              | Quantité               |      |
| SOCIETE ATTESTEE                  | 00000000000                        | 0                      | 🗘 kg |
| + Ajouter un destinataire         |                                    |                        |      |
|                                   | Stock de fluides neufs détenu au 3 | 1 décembre (pesée) 5.0 | 0 kg |
|                                   |                                    | Ecart 0.0              | ô %  |

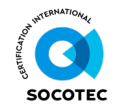

### **BLUETRUST CERTIFLUIDE | SAISIR LE STOCK DE FLUIDES USAGÉS**

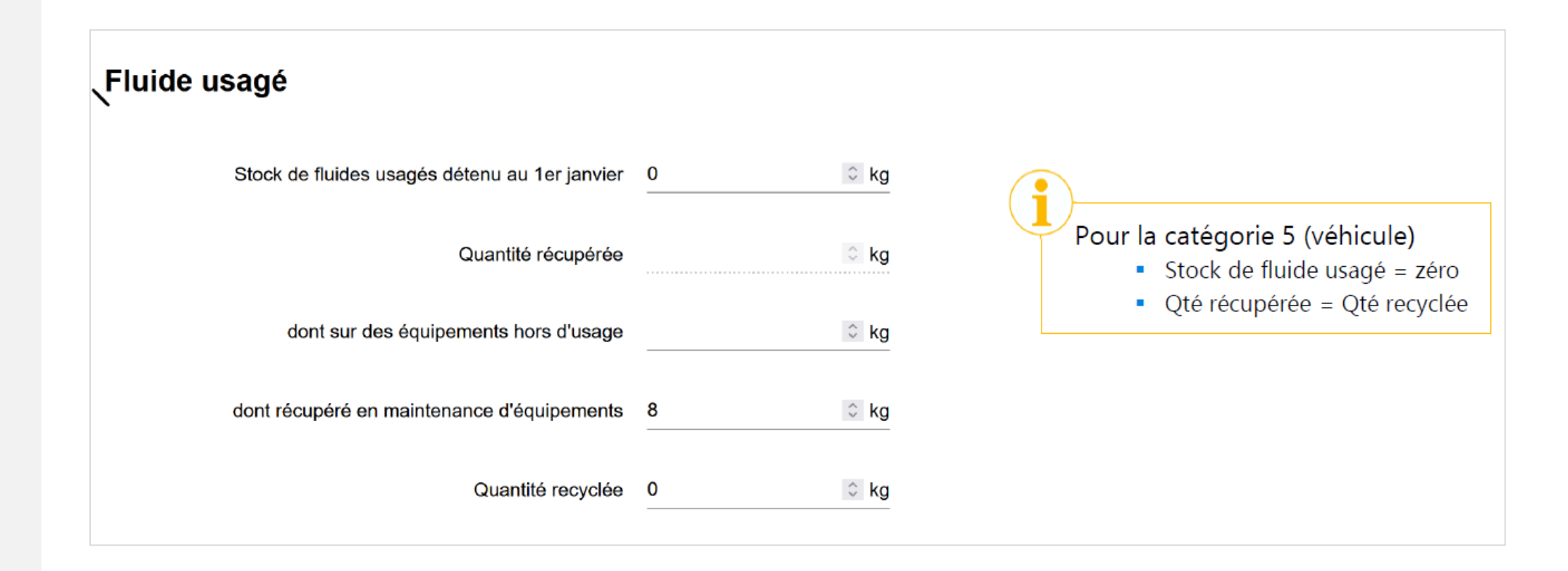

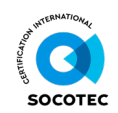

### **BLUETRUST CERTIFLUIDE | SAISIR LA QUANTITÉ REMISE AUX FOURNISSEURS**

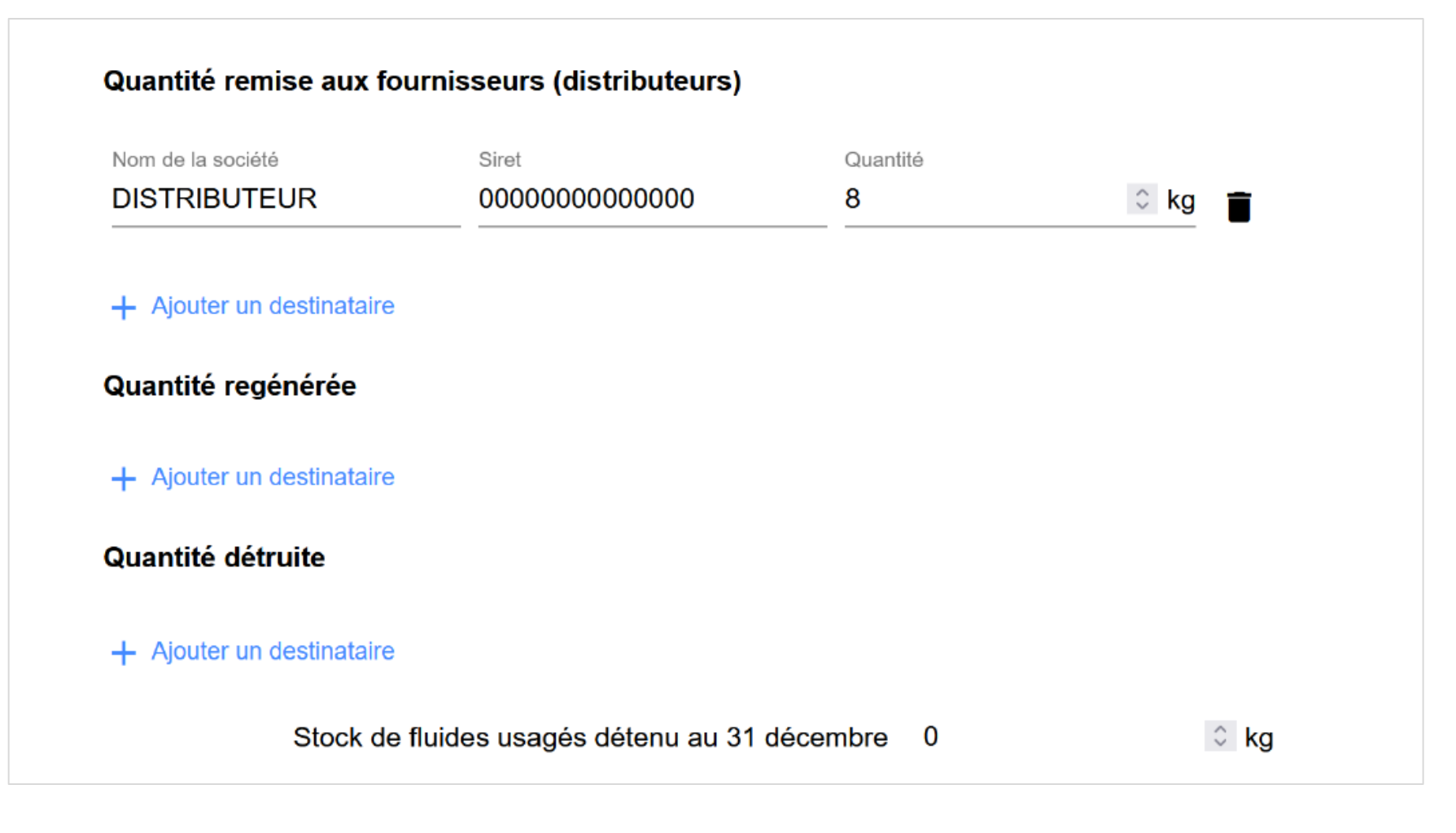

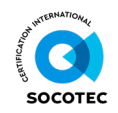

### **BLUETRUST CERTIFLUIDE | VALIDER LA DÉCLARATION**

- 1. Les écarts sont calculés une fois les données validées
- 2. Marge de tolérance 15%
- 3. En cas d'écart >15%, une justification vous sera demandée

- 4. Vérifiez votre déclaration
- 5. Cliquez sur "**Soumettre**" pour **valider définitivement** votre declaration
- 6. Cliquez sur "Retour" pour revenir sur votre tableau de bord

| Décl                | aration a                     | innuelle       |                                |                |                     |                            |         |           |
|---------------------|-------------------------------|----------------|--------------------------------|----------------|---------------------|----------------------------|---------|-----------|
| Code gaz            | Fluide neuf<br>Au 1er janvier | Au 31 décembre | Fluide usagé<br>Au 1er janvier | Au 31 décembre | e Alerte / valeur s | aisie Statut de soumission | Détails | Supprimer |
| R410A               | 0.0                           | 5.0            | 0.0                            | 0.0            | VALID               | 000                        | 1       | Î         |
| + Ajouter un fluide |                               |                |                                |                |                     |                            |         |           |
|                     |                               |                | Retour                         |                | Soumettre           | e                          |         |           |

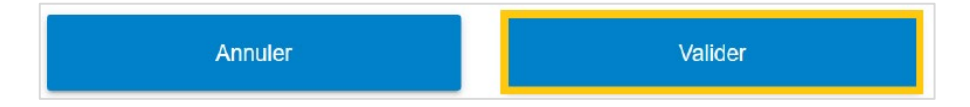

![](_page_8_Picture_9.jpeg)

#### **BLUETRUST CERTIFLUIDE | CONFORMITÉ DE LA DÉCLARATION**

- 1. Nos équipes vérifient la **conformité de votre déclaration** avant de la valider
- 2. Vous recevez un **email de confirmation** dans les jours qui suivent la soumission de votre déclaration

Pour toute question concernant votre déclaration, contactez notre équipe dédiée par <u>email</u> ou au 01 41 45 08 80

![](_page_9_Picture_4.jpeg)

10

# **QUESTIONS FRÉQUENTES**

- Où trouver notre numéro de capacité ?
- J'ai créé ma société il y a 6 mois et j'ai acheté une bouteille de R32 que je n'ai pas utilisée. Comment remplir ma déclaration ?
- Si on a un écart de plus de 15 %, est-il possible de revenir en arrière sur la plateforme Certi'Fluide pour apporter des corrections avant soumission ?
- Si on a utilisé 150 grammes de fluide par exemple, faut-il mettre 0 kg en quantité ?
- Quelle est la date limite pour la déclaration ? Que se passe-t-il si je suis en retard ?
- J'ai obtenu ma capacité en fin d'année 2024, dois-je faire une déclaration ?
- Je n'ai rien manipulé cette année, dois-je faire une déclaration ?
- Dois-je déclarer les gaz achetés pour un sous-traitant qui est qualifié avec son entreprise ?

- > Dans la rubrique « Mes certifications »
- Dans votre cas : stock au 1er janvier = zéro, quantité acquise = 9kg (bouteille R32 standard), et stock au 31 décembre = 9kg. Valider et soumettre
- Oui, vous pouvez modifier la déclaration grâce à l'icône représentant un stylo
- > Il faut arrondir à 1 chiffre après la virgule. Dans votre cas : 0,1 kg
- Si votre déclaration n'est pas soumise au 31 janvier 2024, votre capacité peut être suspendue temporairement le temps que vous la régularisiez
- Oui. La déclaration doit être réalisée même si votre attestation a été délivrée en fin d'année (manipulation ou achats possibles jusqu'au 31 décembre 2024)
- Oui. La déclaration des fluides est obligatoire même si aucun fluide n'a été manipulé. Ne pas oublier de déclarer les achats éventuels
- Oui, déclarer le fluide acheté puis cédé à l'entreprise concernée (champ "quantité cédée")

![](_page_10_Picture_17.jpeg)

# **QUESTIONS FRÉQUENTES**

- Faut-il déclarer le fluide préchargé dans les équipements ?
- Si je n'ai manipulé que du R32, dois-je faire une déclaration à 0 pour les autres fluides ?
- Pour la déclaration, est-il obligatoire de fournir la révision du matériel ?
- En janvier 2023, faut-il soumettre la déclaration 2022 ou 2023 ?
- Si je dispose d'une bouteille neuve non ouverte, que dois-je déclarer ?
- Je n'ai jamais fait de déclarations, que dois-je faire ?

12

 Comment déclarer des bouteilles vannes défaillantes ou des bouteilles vides de 8,5 kg perdues ?

- Non. Le fluide contenu dans les équipements n'est pas à déclarer
- > Non, déclarez uniquement le R32 manipulé
- La déclaration concerne les mouvements de fluides frigorigènes uniquement
- > La déclaration actuelle est la 2022
- Indiquez "quantité acquise sur le territoire national" et renseignez la même valeur dans "Stock neuf au 31 décembre 2024"
- Il vous faut déclarer le fluide acheté, récupéré, chargé et l'état des stocks au 1er janvier et 31 décembre 2024
- > Le champ "justifier un écart" disponible

Pour toute autre question concernant votre déclaration, contactez notre équipe dédiée par email ou au 01 41 45 08 80

![](_page_11_Picture_16.jpeg)